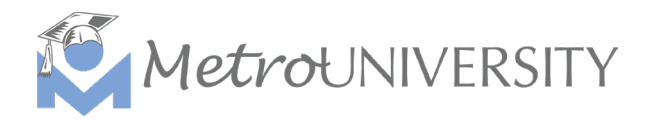

## How To Launch Zoom Training for Course Instructors Guide

This guide will walk you through how to access and launch your Virtual instructor-led session in MetroU.

1. To get started, please login to <u>MetroU</u> using our MLS Instructor account:

| Username       | Password    |
|----------------|-------------|
| MLS Instructor | Library123! |

Please Note: This account is only accessible to our designated MLS Trainers and should not be shared with any staff.

2. Once you are logged in to the MLS Instructor account, please navigate to *SELF* > *Learning* > *Instructor Schedule*.

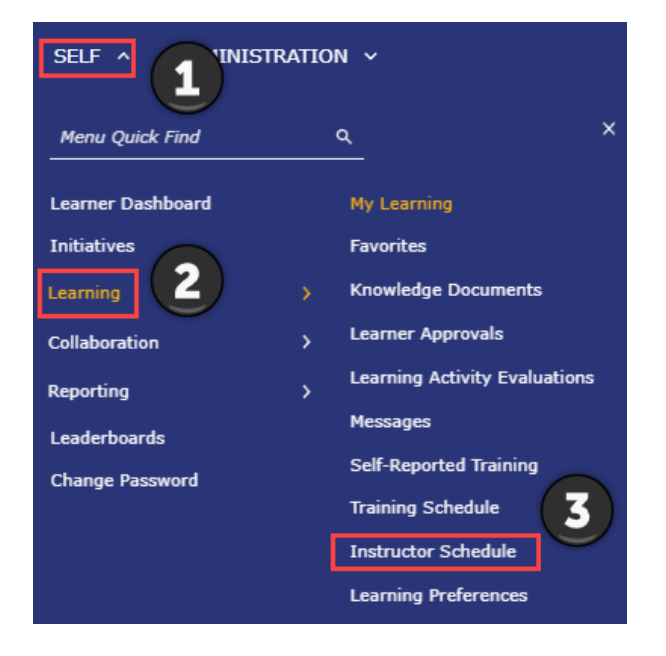

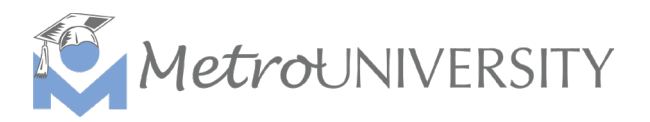

## 3. The INSTRUCTOR SCHEDULE page should display:

| INSTRUCTOR SCHEDULE                                                                                                    |                    |
|----------------------------------------------------------------------------------------------------|--------------------|
| This is a list of activities you are scheduled to teach. Use the View list to see current and upcoming activities, previous activities, your pending requests, and a calendar view of all confirmed activities. |                    |
| Search: Help V                                                                                                    | Current activities |
|                                                                                                    | 🖶 🕱<br>Records:    |
| U There are no records to display.                                                                                                    |                    |
| Vou will see 'There are no<br>records to display'. As<br>this page will only display<br>Zoom sessions being<br>held at the time you                                                                             |                    |
| access the instructor<br>schedule.                                                                                                    |                    |

4. Change the **View:** on the right side of your screen from Current activities to Upcoming activities to pull up a list of all Virtual instructor-led sessions. Note: It may take a moment to load in the sessions.

| View:          |          |
|----------------|----------|
| Current activi | ties 🗸   |
| Current activ  | ities    |
| Previous activ | vities   |
| Pending requ   | ests     |
| Calendar       |          |
| Upcoming ac    | tivities |

5. A list of all instructor-led sessions our MLS Trainers are designated to teach will display. Those with **START** buttons indicate they are Virtual instructor-led sessions conducted via Zoom.

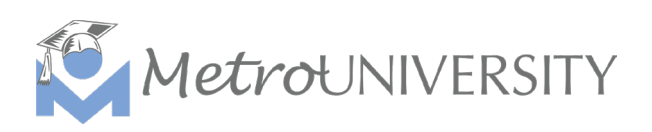

6. To find an event/session use the Search box at the top of the page or scan through the list of offerings to find yours:

| Search: | Help |
|---------|------|
|         | Q    |

Note: You can also toggle between pages if your session is not visible on Page 1.

Records 1-10 of 15 🗏 🕘 Page 1 of 2 🕨 🕅

7. Find your session, then select the **START** button to launch the Zoom training directly from MetroU. You should receive the standard Launch meeting page from Zoom shown below. An additional pop-up screen may appear as shown below. Please select open.

| zoom | This site is trying to open Zoom Meetings.   https://metrolibrary.zoom.us wants to open this application.   Always allow metrolibrary.zoom.us to open links of this type in the associated app   Open Cancel | Support English • |
|------|----------------------------------------------------------------------------------------------------|-------------------|
|      | Click <b>Open Zoom Meetings</b> on the dialog shown by your browser<br>If you don't see a dialog, click <b>Launch Meeting</b> below                                                                          |                   |
|      | Launch Meeting                                                                                                    |                   |
|      |                                                                                                    |                   |

Leave the MLS Instructor MetroU account open and do not sign out until you have finished and ended your Zoom session.

8. You will start the Zoom as the host under Learning & Development's Zoom account and can start admitting your attendees.